## Connecting To Your Desktop From a Remote Location

## NOTES:

You must first enroll your personal phone in DUO via the email you received before these steps

In addition to the places listed below, you may be asked for your credentials several times through the process

There will be limitations for printing to your local (home) computer

## To access your desktop from your home computer:

- Open a browser on your computer
- Go to <a href="https://shapps.southamptontownny.gov">https://shapps.southamptontownny.gov</a>
- You will get the following login screen. Enter your Town user name and password. Be sure to put shtown\ in front of your user name. Click Sign In:

|                                                    |                                                                                                    | 🐻 RD Web Acce |
|----------------------------------------------------|----------------------------------------------------------------------------------------------------|---------------|
| Work Resources<br>RemoteApp and Desktop Connection |                                                                                                    |               |
|                                                    |                                                                                                    | Help          |
|                                                    | Domain\user name: shtown\ppobat Password:                                                                                                    |               |
|                                                    | Security<br>Warning: By logging in to this web page, you confirm<br>that this computer complies with your organization's<br>security policy.                                                        |               |
|                                                    | Sign in                                                                                                    |               |
|                                                    | To protect against unauthorized access, your RD Web<br>Access session will automatically time out after a period<br>of inactivity. If your session ends, refresh your browser<br>and sign in again. |               |

• You will see an icon that looks like this – Click it once:

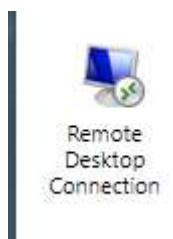

- You will get a DUO push notification on your phone to authenticate. Click "Approve" on your phone
- You will either get a pop up box or a notification in your bottom bar. If you get the pop up box, click connect. If you get the notification, click on the notification and click connect once the box comes up:

| <b>)</b> 1            | Do you trust the pub                                 | lisher of this RemoteApp program?                                                    |
|-----------------------|------------------------------------------------------|--------------------------------------------------------------------------------------|
| This Ren<br>before yo | noteApp program could I<br>ou connect to run this pr | narm your local or remote computer. Make sure that you trust the publisher<br>ogram. |
|                       | Publisher:                                           | southamptontownny.gov                                                                |
| <u>~</u> 90           | Type:                                                | RemoteApp program                                                                    |
|                       | Path:                                                | mstsc                                                                                |
|                       | Name:                                                | Remote Desktop Connection                                                            |
|                       | Remote computer:                                     | SHAPPS.SOUTHAMPTONTOWNNY.GOV                                                         |
|                       | Gateway server:                                      | shapps.southamptontownny.gov                                                         |
| Dont                  | ask me again for remote                              | connections from this publisher                                                      |

## Bottom Bar Notification:

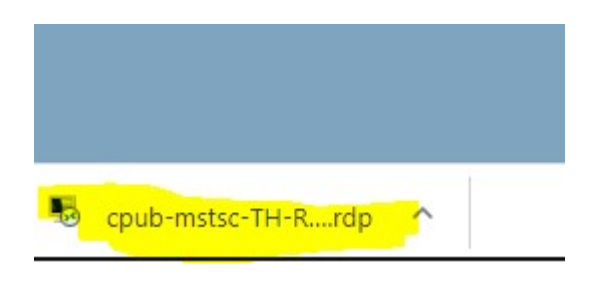

• You will get a Remote Desktop Connection box. For Computer: enter your computer name (IT will supply this information):

| •                                             | Remote Desktop Connectio                                          | n 🕒 | - 0 | ×   |
|-----------------------------------------------|-------------------------------------------------------------------|-----|-----|-----|
| <b>A</b>                                      | Remote Desktop<br>Connection                                      |     |     |     |
| <u>C</u> omputer:<br>User name<br>You will be | AB10<br>None specified<br>asked for credentials when you connect. | ~   |     |     |
| Show                                          | Options Conne                                                     | ct  | H   | elp |

• You will be prompted for your windows credentials. Enter your windows user name and password and click OK. You will be connected you to your Town computer desktop.